# Tlačiareň štítkov PT-P700

Tlačiareň je doplnkovým komponentom systému **JABLOTRON 100**. Umožňuje potlač štítkov pre ovládacie segmenty prístupových modulov (klávesníc) priamo v mieste montáže. Tlač štítkov je možná aj priamo z programu **F-Link verzia 1.2.0 alebo vyššia** z vnútorného nastavenia prístupových modulov. Pre tlač z F-Linku je potrebné nainštalovať do počítača ovládače tlačiarne. Tlačiareň možno využiť aj na tlač štítkov pomocou programu P-Touch Editor Lite, ktorý je uložený priamo v nej, bez nutnosti inštalácie ovládačov.

#### Prehľad názvov častí tlačiarne štítkov PT-P700

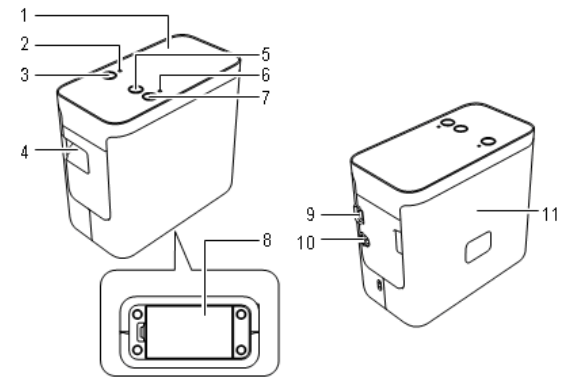

Obr. 1: 1 – Horný Panel, 2 – Kontrolka Editor Lite, 3 – Tlačidlo Editor Lite, 4 – Výstup pásky, 5 – Tlačidlo Zaviesť a odstrihnúť, 6 – Kontrolka stavu, 7 – Tlačidlo napájanie, 8 – Kryt batérií, 9 – Port MiniUSB, 10 – Konektor napájacieho adaptéra, 11 – Kryt kazety

#### Vloženie kazety s páskou

- Uistite sa, že tlačiareň je vypnutá. Otvorte kryt kazety (11) označený symboly "▶". Kryt otvorte ťahom proti smeru šípky.
- Vložte kazetu s páskou. Pre tlač štítkov do segmentov používajte iba pásky dodávané Jablotronom (PT-Tape02-BW, šírka 12 mm).
- Dbajte na správne zavedenie konca pásky pod vodidlá. Ak je páska uvoľnená, použite novú kazetu. Mohlo by dôjsť k poškodeniu tlačiarne.
- Pred zatvorením krytu pásky sa ubezpečte, že uvoľňovacia páčka krytu je v polohe otvorené. Kryt pásky nemožno zatvoriť, ak je páčka krytu stlačená.
- Po vložení pásky zapnite tlačiareň tlačidlom napájanie (7) pozri nasledujúcu kapitolu. Následne krátko stlačte tlačidlo pre zavedenie a odstrihnutie pásky (5). Tým pásku zarovnáte a odrežete.

#### Zapojenie napájania tlačiarne PT-P700

Použite dodaný sieťový adaptér (AD-E001 EU). Zasuňte konektor adaptéra do zásuvky (10) na zadnej strane tlačiarne.

Pre prevádzku tlačiame z batérií je potrebných 6 alkalických 1,5 V batérií veľkosti AA (LR6). Pri ich zakladaní dbajte na správnu polaritu. Pri výmene batérií vždy vymeňte všetky batérie.

**Poznámka**: Z dôvodu úspory energie sa pri napájaní z batérií tlačiareň po 20 minútach nečinnosti automaticky vypne.

### Pripojenie tlačiarne pomocou USB a voľba možnosti tvorby štítkov

- Prepojte USB mini port (9) tlačiarne prostredníctvom dodaného USB kábla s vaším počítačom.
- 2. Zapnite tlačiareň (7), rozsvieti sa zelená LED kontrolka (6).
- Tlačiareň sa spustí v režime tlače štítkov z programu F-Link 1.2.0 alebo vyšší (pozri nasledujúcu kapitolu). Ak chcete tlačiareň použiť bez programu F-Link, pokračujte kapitolou Vytvorenie štítkov pre klávesnice série JA-100 pomocou programu P-Touch Editor Lite.

# Vytvorenie štítkov pre klávesnice série JA-100 pomocou programu F-Link 1.2.0 alebo vyšší

- Skontrolujte, či máte vo vašom počítači nainštalovaný program F-Link verzie 1.2.0 alebo vyšší.
- Skontrolujte, že kontrolka Editor Lite (2) nesvieti. Ak svieti, zmeňte režim tlačiarne dlhým podržaním tlačidla Editor Lite (3).
- 3. Nainštalujte ovládače tlačiarne z CD, ktoré je priložené v balení. Zariadenie musí byť viditeľné v správcovi tlačiarní ako Brother PT-P700. Po vložení CD do mechaniky sa zobrazí okno s hlavnou ponukou, kde zvoľte *Standard Installation* a program vás prevedie inštaláciou tlačiarne. (Ak by sa toto okno nezobrazilo, je možné ho otvoriť manuálne aplikáciou *Start* na CD).
- 4. Po nainštalovaní ovládačov odporúčame reštartovať počítač.
- 5. Po reštarte PC sa v systéme zobrazí tlačiareň Brother PT-P700.
- Teraz možno v programe F-Link 1.2.0 alebo novšom vo vnútornom menu prístupových modulov zvoliť položku Tlačiť popisy. Po zobrazení okna pre tlač je nutné vybrať tlačiareň PT-P700 a

skontrolovať vo vlastnostiach nastavenú šírku štítku (formát papiera): 12mm, dĺžku: 71mm, okraj (podávaní): 5 mm a orientáciu tlače (na šírku).

7. Po potvrdení sa vytlačia štítky.

### Vytvorenie štítkov pre klávesnice série JA-100 pomocou programu P-Touch Editor Lite

V režime Editor Lite nie je nutné inštalovať ovládače zariadenia, štítky možno tlačiť bez programu F-Link.

Dlhým stlačením tlačidla Editor Lite (3) zmeňte režim tlačiarne kontrolka Editor Lite (2) sa rozsvieti. Tlačiareň sa zobrazí ako externý disk počítača s názvom PT-P700, ktorý obsahuje program P-Touch Editor (PTLITE10.EXE). Spusťte ho.

#### Odporučené nastavenie formátu pre segment klávesníc JA-100:

- 1. Nastavte výšku štítku na 12 mm.
- Kliknutím pravého tlačidla myši do editačného poľa otvorte nastavenia vlastností. Vyberte Okraje / Malé.
- 3. Nastavte dĺžku štítku pre vloženie do segmentu 71 mm.
- 4. Nastavte font Arial s veľkosťou 23,0 a potvrďte (Enter).
- 5. Nastavte *Tučné písmo* a *Zarovnanie vľavo*.
- 6. Editujte text.

**Upozornenie**: Po vyššie uvedenom nastavení editujte text bez kliknutia do editačného poľa. Ak do neho kliknete, nastaví sa veľkosť písma na pôvodnú hodnotu 28.

Po príprave textu nastavte automatické odstrihnutie štítku po ukončení tlače na nastavenú dĺžkovú hodnotu:

- 7. V pravej časti okna otvorte pri ikone tlačiarne **Zobrazenie ponuky** *tlače*.
- 8. Vyberte Možnosti tlače / Automatické odstrihnutie.
- 9. Potvrďte požadovaný **Počet** kópií a aktivujte **Tlač.**
- Tip: nastavenia môžete uložiť ako vzorový súbor pre budúcu tlač.

# Vkladanie štítku do segmentu klávesníc JA-100

Po vytvorení štítku s textom ho vložíte do segmentu spôsobom uvedeným na obrázku nižšie.

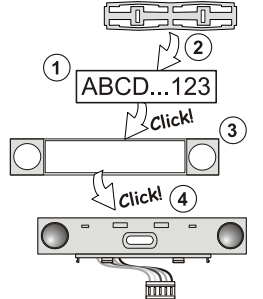

## Odpojenie tlačiarne PT-P700 od PC

- Ukončite aplikáciu P-Touch Editor Lite klepnutím na symbol v pravom hornom rohu okna.
- Ak chcete tlačiareň odpojiť od počítača, kliknite na ikonu v PC na paneli Windows (vedľa hodín) pre odobranie USB zariadenia a odoberte ho.
- Po zobrazení Zariadenie možno teraz bezpečne odobrať z počítača, vypnite tlačiareň P-Touch a odpojte USB kábel.

### Technické parametre

Rozmery (š x d x v) Hmotnosť (bez batérií a pásky) Napájanie 6 ks alkalická batéria AA (LR6) / 1,5 V (nie sú súčasťou balenia) Port USB USB mini B (súčasťou balenia)

Kazeta s páskou pre tlač segmentov (súčasť balenia) š. 12 mm / d. 8 m Kazeta s páskou pre inú tlač (súčasťou balenia) š. 24 mm / d. 3 m

**Poznámka**: Tlačiareň a tento návod sú dodávané ako rozširujúce príslušenstvo pre tlač popisov do segmentov čítačiek a klávesníc systému Jablotron 100.

Pre použitie s inými aplikáciami použite manuál výrobcu.

Poznámka: Ak sa užívateľ rozhodne tohto zariadenia zbaviť, stáva sa

elektroodpadom. Symbol — uvedený na výrobku znamená, že hoci výrobok neobsahuje žiadne škodlivé materiály, nemožno ho miešať s komunálnym odpadom, ale je ho potrebné odovzdať na zbernom mieste elektroodpadu. Zoznam zberných miest je dostupný na príslušných Obvodných úradoch životného prostredia. Prípadne ho možno spätným odberom odovzdať predajcovi pri kúpe nového zariadenia toho istého druhu. Podmienkou vrátenia je, že odovzdávané zariadenie (elektroodpad) je v kompletnom stave v akom bolo pri kúpe. Úlohou zberu elektroodpadu je jeho materiálové zhodnotenie, vrátane bezpečnej a ekologickej likvidácie, ktorou sa vylúči možný negatívny vplyv na životné prostredie a zdravie ľudí.

Distribútor pre SR: JABLOTRON Slovakia s.r.o., www.jablotron.sk.

pyright ©: Na tento dokument sa vzťahujú auto blóčnosti Jablotron Slovakia, s.r.o.. Môže sa rey na vlastné použite. Akákoľvek jeho svojvoľná n na vlaštie hromadné šírenie a distribúcia, hroma ďalšie hromadné šírenie a distribúcia, hroma draška, sú nepripustné.

Slovakia,